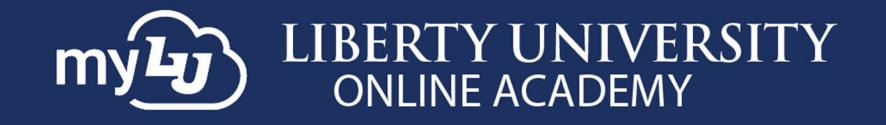

# How to Use myLU as an LUOA Parent

## Introduction

The myLU homepage allows you to view important information like announcements and Liberty news.

## myLUOA Navigation Guide

As the LUOA Parent, you have access to the myLU homepage.

1. To access the **myLU homepage**, navigate to **myLU.Liberty.edu** and enter your **Liberty** username and click **Next.** Then, log in with your **Liberty password** and click **Sign in.** 

| LIBERTY UN                      | NIVERSIT | Υ                |
|---------------------------------|----------|------------------|
| Sign in                         |          |                  |
| sparkyeagle@liberty             | /.edu    |                  |
| Can't access your acc           | ount?    |                  |
|                                 |          |                  |
|                                 | Back     | Next             |
| LIBERTY UNI                     | VERSITY  |                  |
| $\leftarrow$ sparkyeagle@libert | ty.edu   |                  |
| Enter passwo                    | ord      |                  |
|                                 |          |                  |
| Forgot my password              |          |                  |
|                                 |          | <u>Sign in</u> 🕠 |

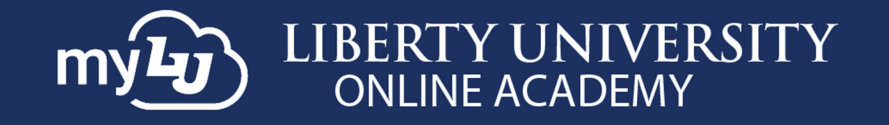

 The navigation menu displays your LUOA Parent set which includes links to Canvas LUOA, Contact Information LUOA, Customize Sets LUOA, Financial Check-in LUOA, Newsfeed Settings LUOA, and Student Checklist LUOA.

| my <b>Ly</b> | LIBERTY UNIVERSITY<br>ONLINE ACADEMY |
|--------------|--------------------------------------|
| Ø            | LUOA Parent                          |
| My Access    | 🔅 Canvas LUOA                        |
|              | Contact Information LUOA             |
| LUOA Parent  | Customize Sets LUOA                  |
|              | SE Financial Check-in LUOA           |
| Academics    | Newsfeed Settings LUOA               |
|              | Student Checklist LUOA               |

3. To update your student's contact information, click **Contact Information LUOA**.

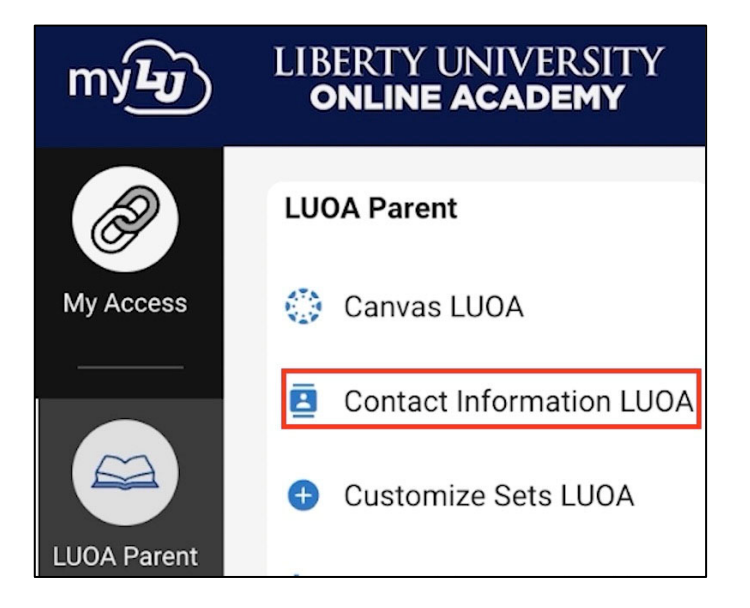

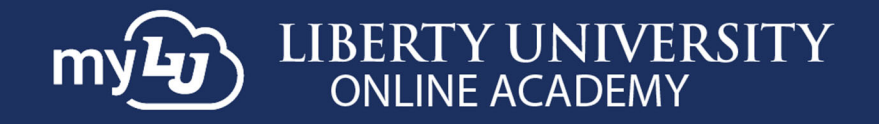

#### 4. Select a student from **Choose a Student** drop-down menu.

| Contact Information LUOA |                    |
|--------------------------|--------------------|
|                          |                    |
|                          | Choose a Student   |
|                          | Select an Option ^ |
|                          | Eagle, Nathan      |
|                          | Eagle, Katherine   |
|                          | Eagle, Hannah      |
|                          | Eagle, Joseph      |

5. Click the Edit button if changes are needed to a student's email, phone number, and/or address.

| ₿ | Contact Information LUOA |                      | - |
|---|--------------------------|----------------------|---|
| M | eloni Eagle 🗸            |                      |   |
|   | Email                    | Z Edit               |   |
|   | Personal 1               | Parent/ Guardian 1   |   |
| 1 | meagle71@liberty.edu     | meagle71@liberty.edu |   |
|   |                          |                      |   |
|   | Phone                    | 🖍 Edit               |   |
|   | Application              |                      |   |
|   | 555555555                |                      |   |
|   |                          |                      |   |
|   | Address                  | 🖍 Edit               |   |
|   | Legal Home Permanent     | Billing              |   |
|   | 1971 University Blvd     | 1971 University Blvd |   |
|   | Lynchburg                | Lynchburg            |   |
| , | VA                       | VA                   |   |
| : | 24572                    | 24572                |   |
|   |                          | United States        |   |
|   |                          |                      |   |

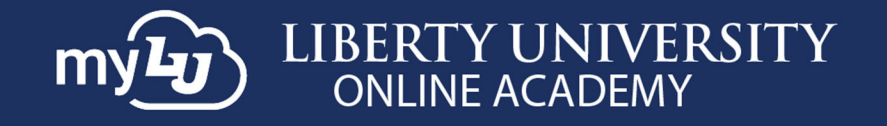

6. Once the information is correct, click **Save**.

| Meloni Eagle         | ~   |          |                         |              |
|----------------------|-----|----------|-------------------------|--------------|
| Email                |     |          |                         | × Cancel     |
| Personal 1           |     | 👕 Delete | Parent/Guardian 1       | 🗑 Delete     |
| Email Address*       |     |          | Email Address*          |              |
| meagle14@liberty.ed  | u   |          | fake8717042@liberty.edu |              |
| LU Email             |     |          |                         |              |
| fake8478829@liberty. | edu |          |                         |              |
|                      |     |          | Add an Email            | Save Changes |

## myLUOA Navigation Menu Sets

7. To create a customized set, click **Customized Sets LUOA**.

| my <b>Ly</b> | LIBERTY UNIVERSITY<br>ONLINE ACADEMY |
|--------------|--------------------------------------|
| P            | LUOA Parent                          |
| My Access    | 🔅 Canvas LUOA                        |
|              | Contact Information LUOA             |
|              | 🕒 Customize Sets LUOA 🛛 👌 🛠          |
| LUOA Parent  | \$ Financial Check-in LUOA           |

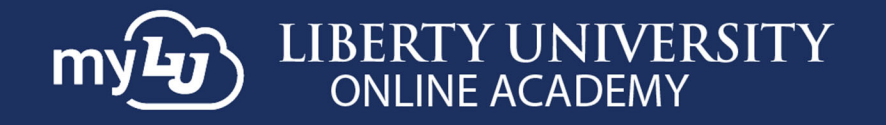

8. Click the drop-down menu to select the student you would like to create a custom set for. *If you have already selected a student for a different operation, such as editing Contact Information, that student will be chosen by default*.

| <table-cell-rows> Customize Sets LUC</table-cell-rows> | A                                          |              |
|--------------------------------------------------------|--------------------------------------------|--------------|
| Meloni Eagle                                           | ~                                          |              |
|                                                        | Add/Edit Sets New Custom Set Organize Sets |              |
|                                                        |                                            |              |
|                                                        | Add, Remove, or Edit Set                   | + Create Set |
|                                                        |                                            |              |

#### 9. Click the Create Set option.

| Aeloni Eagle | ~                 |                          |              |
|--------------|-------------------|--------------------------|--------------|
|              | Add/Edit Sets New | Custom Set Organize Sets |              |
|              | Add, Rer          | move, or Edit Set        | + Create Set |
|              |                   |                          |              |
|              |                   |                          | S Edit       |
|              | Academics         | п                        | 4 Luit       |

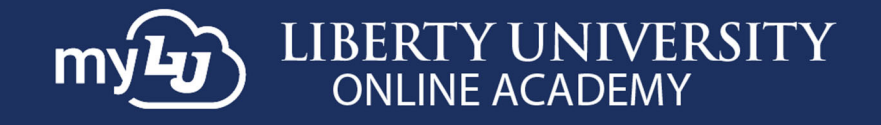

#### 10. Choose an icon and click Next.

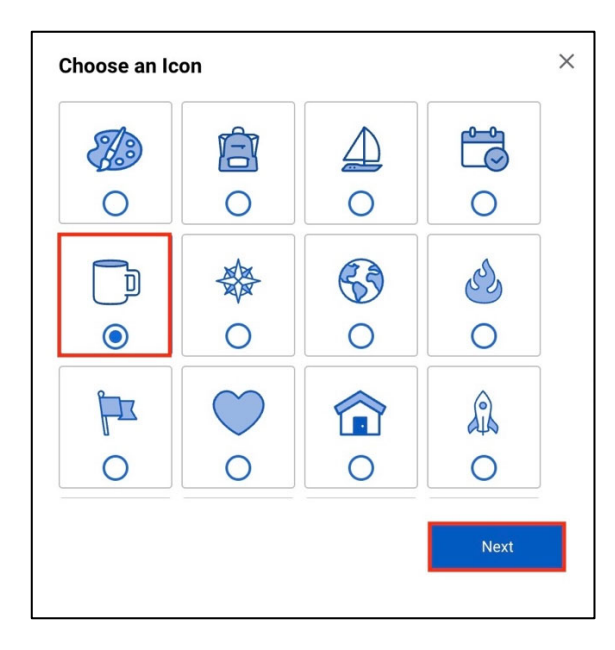

11. Then select a **color** and click **Finish.** 

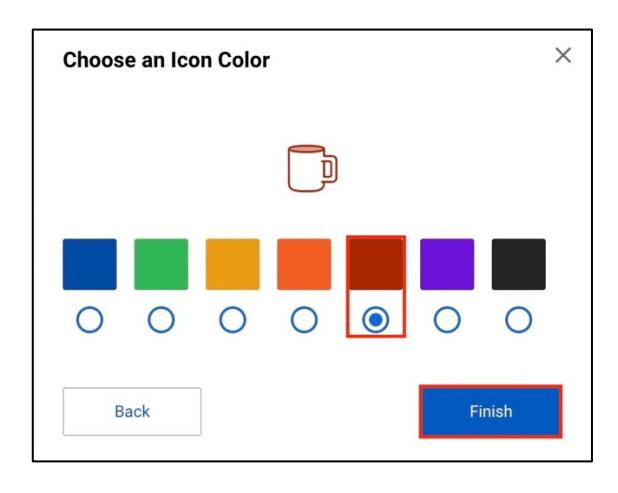

12. Lastly, add a title for the set.

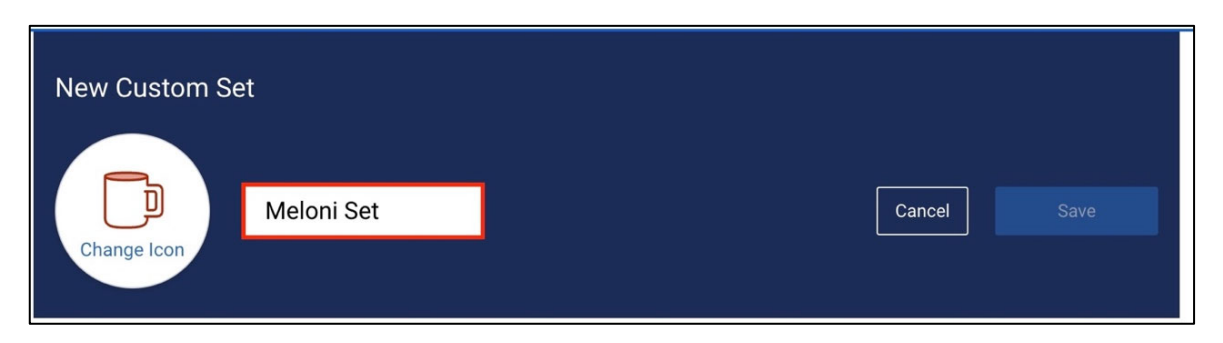

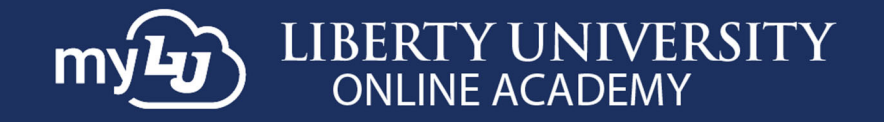

13. Choose the items you would like displayed from each category by clicking the drop-down arrow.

| New Custom Set                    | Cancel Save |
|-----------------------------------|-------------|
| Change Icon                       |             |
| Choose items from the sets below. |             |
| <ul> <li>Academics</li> </ul>     |             |
| ✓ IT                              |             |
| ✓ Media                           |             |
| ✓ My Access                       |             |
| ✓ Student Life                    |             |
|                                   |             |

#### 14. To add the item, click the + icon.

| New Custom Set | oni Set                    |    |                | Cancel | Save |
|----------------|----------------------------|----|----------------|--------|------|
| Choose items   | <b>from the sets belov</b> | v. |                |        |      |
| ~ IT<br>г      | T Helpdesk +               | •  | IT Marketplace | +      |      |
| P              | IT Policies +              |    |                |        |      |

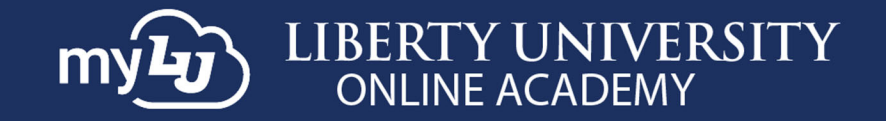

#### 15. Then click Save.

| New Custom Set                |                  |      |
|-------------------------------|------------------|------|
| Change Icon                   | Cancel           | Save |
| IT Helpdesk                   |                  |      |
| <ul> <li>Academics</li> </ul> |                  |      |
| ^ IT                          |                  |      |
| 🛄 IT Helpdesk 🗸               | IT Marketplace + |      |
| IT Policies +                 |                  |      |

16. Once you have saved the set, a preview of the organized sets section will appear. To favorite a set, click the **star** next to the set. *Note: LUOA students under 18 years old cannot edit settings*.

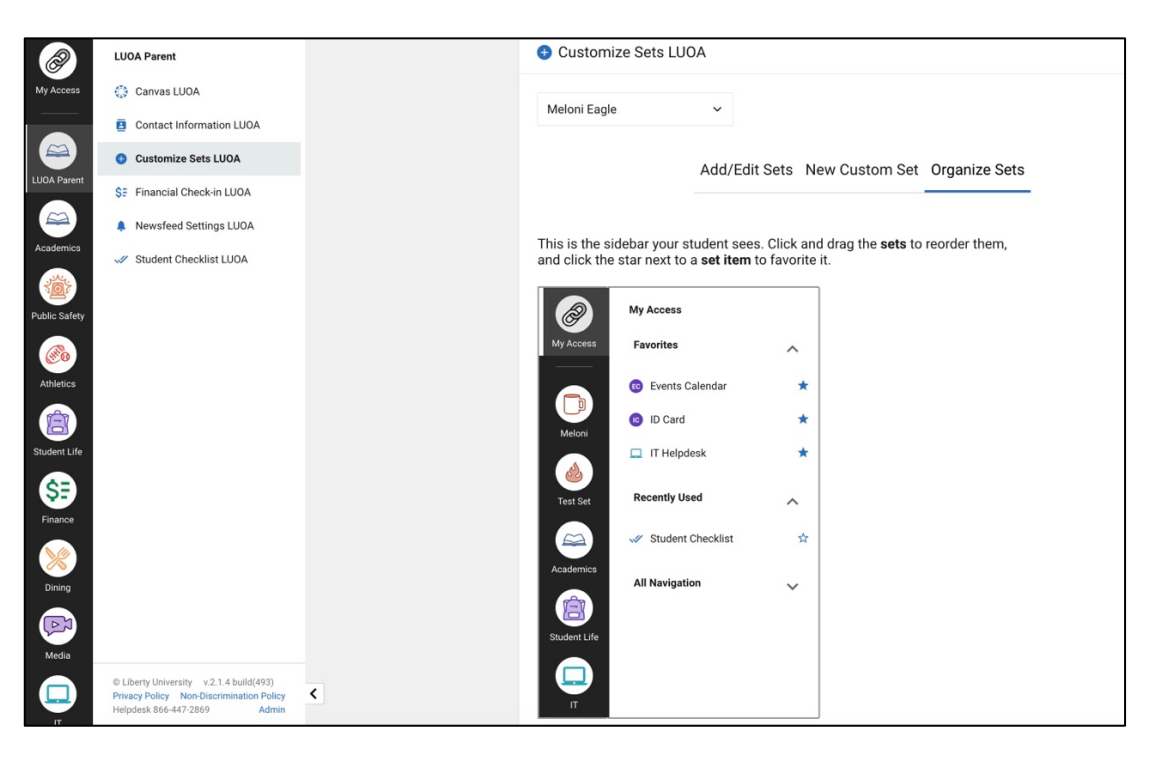

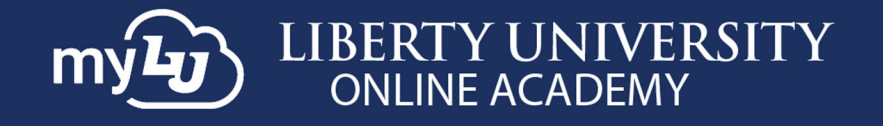

17. You can change the order of the sets by dragging the set icons in the order you would like them to show.

| 🕂 Custom                                              | ize Sets LUOA                                  |                                         |                                     |                  |
|-------------------------------------------------------|------------------------------------------------|-----------------------------------------|-------------------------------------|------------------|
| Meloni Eagle                                          | e v                                            |                                         |                                     |                  |
|                                                       | Ado                                            | d/Edit Sets                             | New Custom S                        | et Organize Sets |
| This is the si<br>and click the                       | debar your studen<br>star next to a <b>set</b> | it sees. Click<br>i <b>tem</b> to favor | and drag the <b>sets</b><br>ite it. | to reorder them, |
| Ø                                                     | My Access                                      |                                         |                                     |                  |
| My Access                                             | Favorites                                      | ^                                       |                                     |                  |
|                                                       | 📧 Events Calenda                               | r 7                                     | k -                                 |                  |
| Meloni Set                                            | D Card                                         | 7                                       | ŧ.                                  |                  |
|                                                       | 🔲 IT Helpdesk                                  | ,                                       | K                                   |                  |
| Turet                                                 | Recently Used                                  | ^                                       |                                     |                  |
|                                                       | Student Checkl                                 | ist 5                                   | X                                   |                  |
| Academics<br>Control of the Academics<br>Student Life | All Navigation                                 | ~                                       |                                     |                  |
| Π                                                     |                                                |                                         |                                     |                  |

**18.** To favorite a set, click the **star** next to the set. *Note: LUOA students under 18 years old cannot edit settings*.

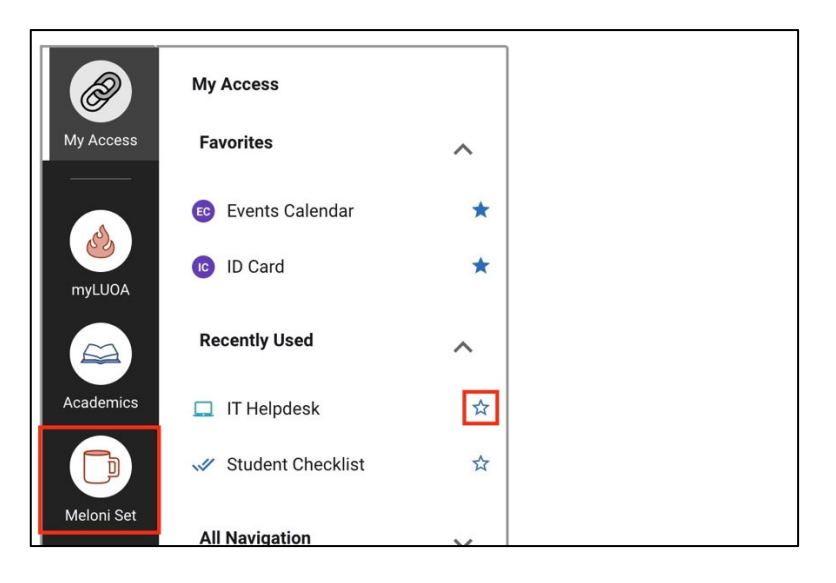

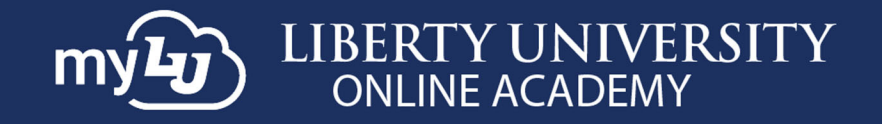

# myLUOA Financial Check-in

19. To view Financial Check-in, click Financial Check-in LUOA.

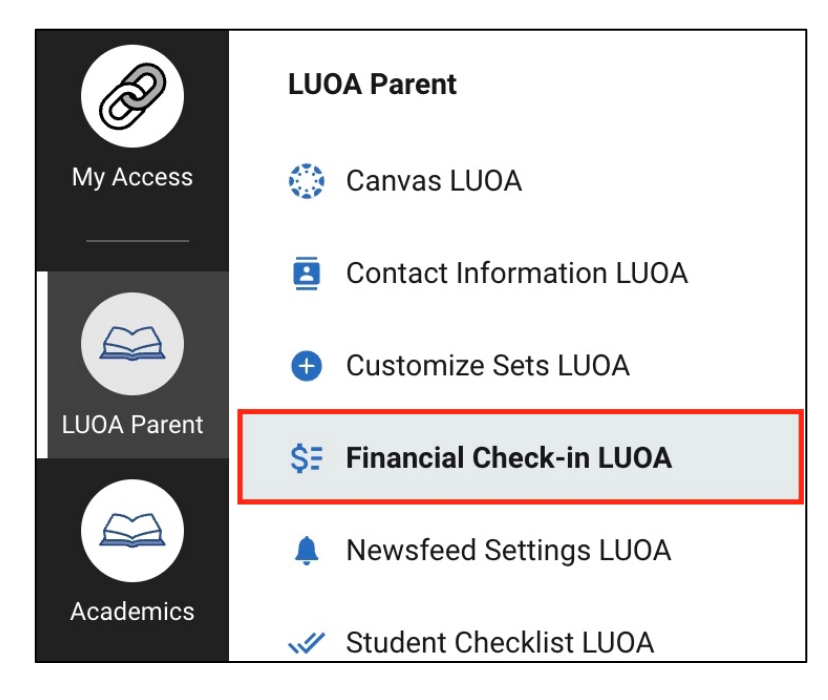

20. Then select the Student and Choose Your Term.

| \$∃ Financial Check-in LUOA |                                                                             | Link to Financial Check-In 🖸 |
|-----------------------------|-----------------------------------------------------------------------------|------------------------------|
| Meloni Eagle                | Choose your term         Select an option       ^         Academy 2022-2023 |                              |

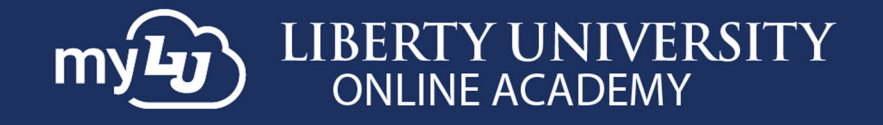

21. A summary of the account will show any **Remaining Balance** on the account.

| Financial Check-In LUOA  |          |          | Link to Financial Check-In 🛛                              |
|--------------------------|----------|----------|-----------------------------------------------------------|
| Meloni Eagle 🗸 🗸         |          |          | Academy 2022-2023 ~                                       |
|                          |          |          | Status: Financial Check-in Complete                       |
| Summary of Account       |          |          | Have Questions?                                           |
| Descrption:              | Charges: | Credits: | Contact Us                                                |
| Previous Balance         | \$0.00   |          | Chat Live Now Z<br>Email: LUOAStudentAccounts@liberty.edu |
| Tuition - Online Academy | \$549.00 |          | Phone: (866) 418-8741<br>Phone Hours:                     |
| Installment Pay AMEX CC  |          | \$549.00 | Monday - Friday 8 a.m 5 p.m. EST                          |
| Remaining Balance:       |          | \$0.00   |                                                           |

#### myLUOA Newsfeed Settings

22. To edit the newsfeed settings, click **Newsfeed Settings LUOA** in the navigation menu. Then, toggle the settings or cards you would prefer displayed or hidden.

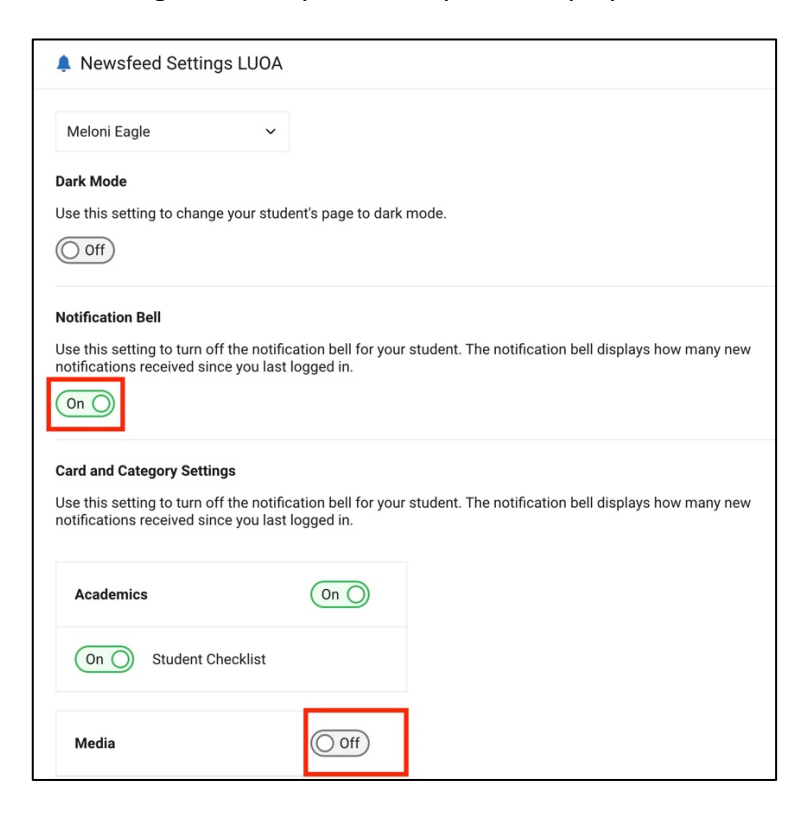

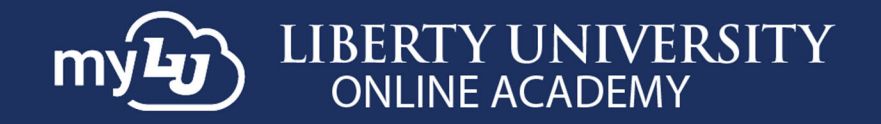

## myLUOA Student Checklist

23. To access the student checklist, click Student Checklist LUOA.

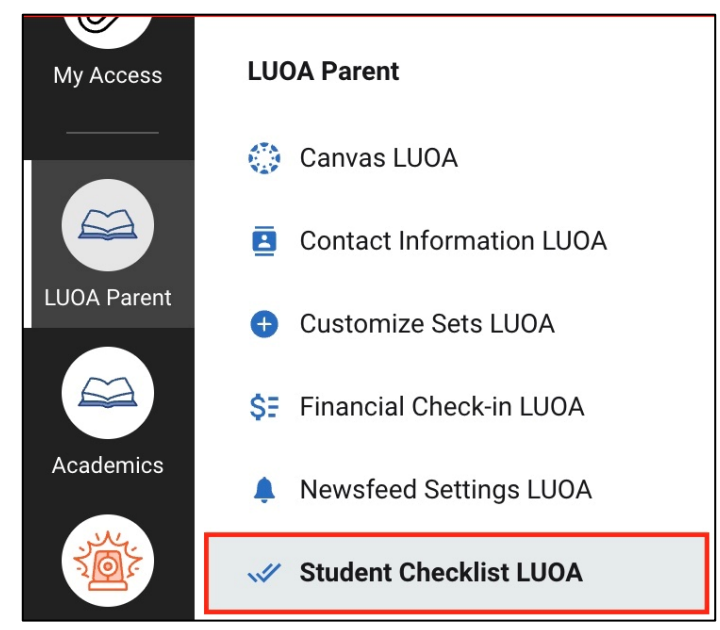

24. Choose the student and the checklist for the current term. *If the student does not have a checklist, the screen will read "You do not have checklists for this student."* 

| Student Checklist | LUOA |                                                           |              |
|-------------------|------|-----------------------------------------------------------|--------------|
| Meloni Eagle      | ~    |                                                           |              |
|                   |      |                                                           |              |
|                   | Γ.   | Choose your che                                           | ecklist      |
|                   |      | 2022-2023 Online Acad<br>ESD: Elementary Schoo<br>Diploma | demy -<br>ol |
|                   | 1    | 2023-2024 Online Acad<br>ESD: Elementary Schoo<br>Diploma | demy -<br>ol |

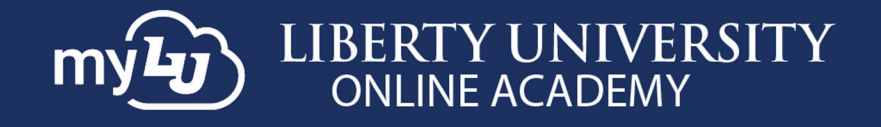

#### 25. Click to view **To Do**, **Completed**, and **Upcoming** items.

| Student Checklist LOOA                                    |                            |                                                                                              |                |
|-----------------------------------------------------------|----------------------------|----------------------------------------------------------------------------------------------|----------------|
| Meloni Eagle                                              | $\sim$                     | 2023-2024 Online Academy 🗸                                                                   |                |
| To Do Completed                                           | Student Checklist 🛛        | Upcoming Studer                                                                              | nt Checklist 🛛 |
| Course Registration                                       |                            | Financial Check-In 🖸                                                                         | ê              |
| Student Checklist LUOA                                    |                            |                                                                                              |                |
| Student Checklist LUOA<br>Meloni Eagle                    | ~                          | 2023-2024 Online Academy ➤                                                                   |                |
| Student Checklist LUOA<br>Meloni Eagle<br>To Do Completed | Ƴ<br>Student Checklist ☑   | 2023-2024 Online Academy ✓<br>Upcoming Student                                               | Checklist 🛛    |
| Student Checklist LUOA<br>Meloni Eagle<br>To Do Completed | ▼<br>Student Checklist [2] | 2023-2024 Online Academy ✓         Upcoming       Student         Financial Check-In       ☑ | Checklist 🗹    |
| Student Checklist LUOA<br>Meloni Eagle<br>To Do Completed | Y<br>Student Checklist     | 2023-2024 Online Academy ✓<br>Upcoming Student<br>Financial Check-In ☑                       | Checklist 🗹    |

| Student Checklist LUOA | λ.                  |                                  |                     |
|------------------------|---------------------|----------------------------------|---------------------|
| Meloni Eagle           | ~                   | 2023-2024 Online Acade           | emy 🗸               |
| To Do Completed        | Student Checklist 🛛 | Upcoming<br>Financial Check-In 🛛 | Student Checklist 🗹 |
|                        |                     |                                  |                     |

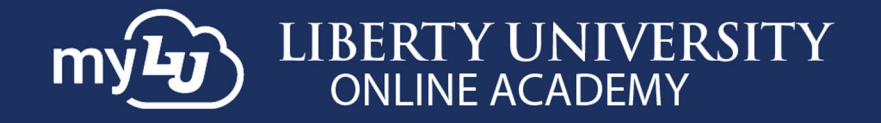

26. If you have both **Parent** and **Affiliate** access, meaning you are an Affiliate of a school and a Parent of a student, all the necessary items will be available within your **LUOA Affiliate** set.

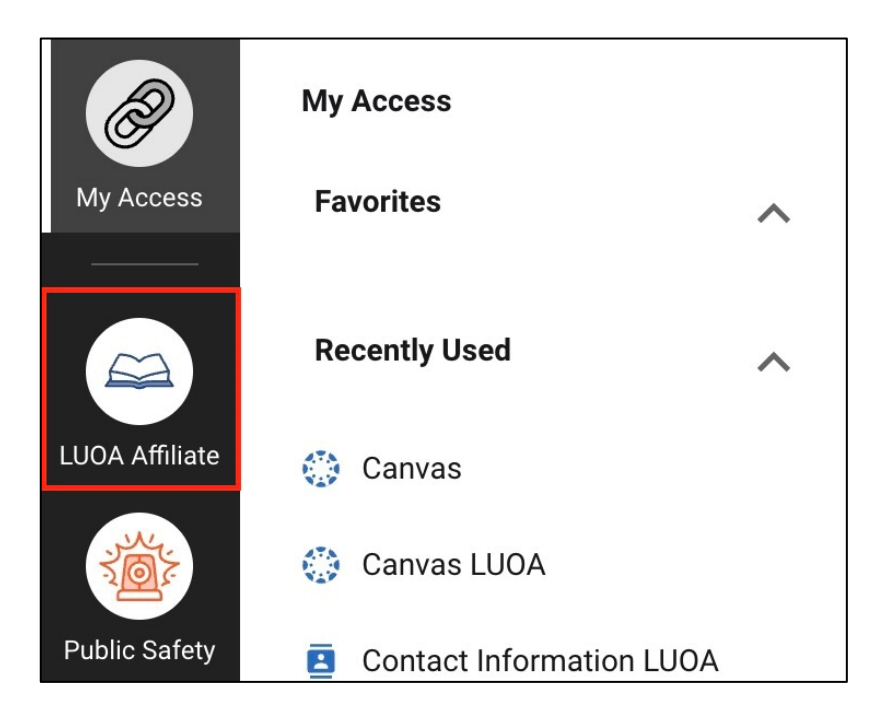

# **Need Assistance?**

If you have any questions or run into any issues, please reach out to <u>LUOAinfo@liberty.edu</u> for new LUOA parents and <u>LUOACurrentStudents@liberty.edu</u> for current LUOA parents.